# BIOSITE

#### ASSA ABLOY

# **Training Course Categories**

QSG.102.P.N

0121 374 2939 (Option 1) support@biositesystems.com

Training

BIOSITE ASSA ABLOY In the Portal, navigate to **All Tools > Training**.

To view/add/delete course categories you will need to have the permission 'Manage Categories'.

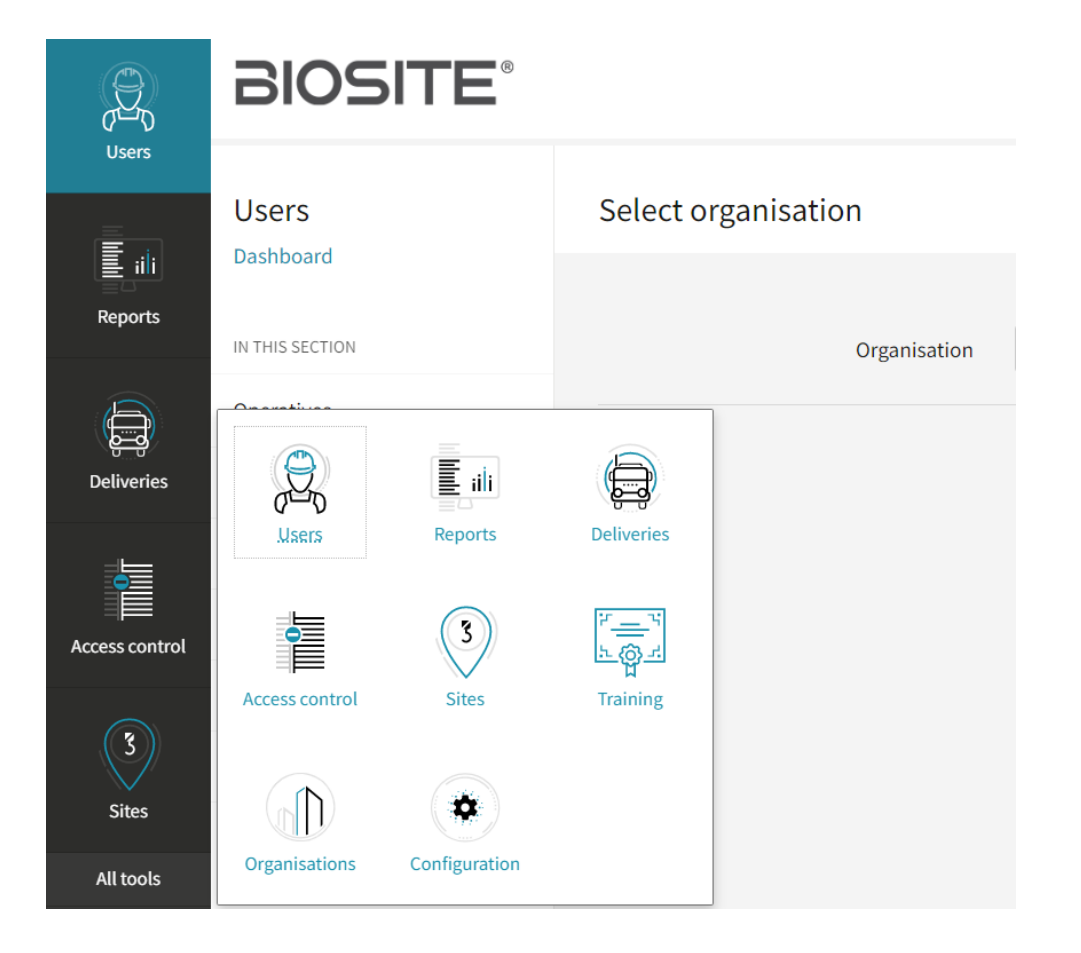

Training

#### Dashboard

**BIOSITE** ASSA ABLOY Click on Settings.

To view/add/delete course categories you will need to have the permission 'Manage Categories'. IN THIS SECTION

Courses

Settings

Categories

Training

To edit the category name, click on the name.

To view/add/delete course categories you will need to have the permission 'Manage Categories'.

| Categories         |   |  |  |
|--------------------|---|--|--|
| Search Categories  | Q |  |  |
| CATEGORY NAME 🦲    |   |  |  |
| Briefing           |   |  |  |
| Environment        |   |  |  |
| Fire and First Aid |   |  |  |
| Health and Safety  |   |  |  |

BIOSITE ASSA ABLOY

Training

|                                                                       | Briefing      |                           |   |        |
|-----------------------------------------------------------------------|---------------|---------------------------|---|--------|
| Type in the name you would like.                                      | Category name | Briefing - Implementation | ] | Save   |
| Click Save.                                                           |               |                           |   |        |
| You can also delete the category, by clicking <b>Delete category.</b> |               |                           |   | Cancel |
|                                                                       |               |                           |   |        |
| You can only delete unassigned categories.                            |               |                           |   |        |
| To view/add/delete course                                             |               |                           |   |        |

To view/add/delete course categories you will need to have the permission 'Manage Categories'.

BIOSITE ASSA ABLOY

Training

#### **Toolbox Talks**

BIOSITE ASSA ABLOY To create a new category, click **+ Add a new category.** 

To view/add/delete course categories you will need to have the permission 'Manage Categories'. Training

8 categories

• Add a new category

Training

BIOSITE

**ASSA ABLOY** 

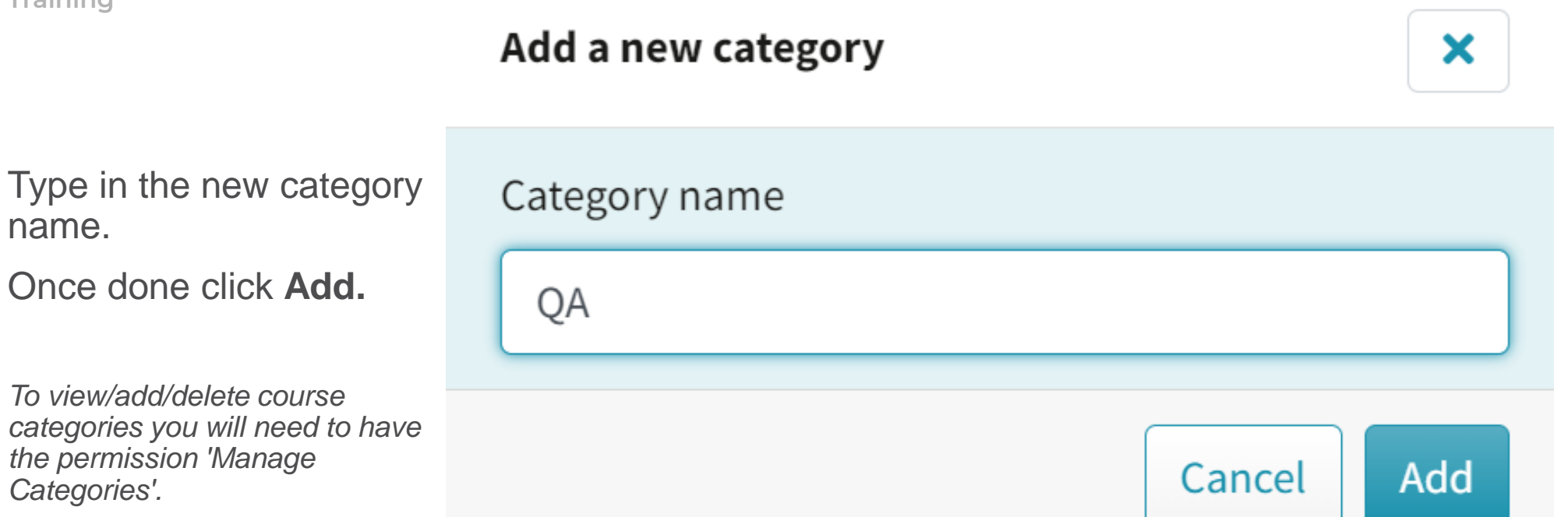

Training

BIOSITE ASSA ABLOY The category can now be assigned when creating/editing a training course.

| Supervisor required          | Yes No<br>Requires that the organiser is a supervisor. |
|------------------------------|--------------------------------------------------------|
|                              | Briefing - Implementation                              |
| Organiser receives training  | Fire and First Aid                                     |
|                              | Health and Safety                                      |
| Organiser requires user type | IT                                                     |
|                              | Plant and Machinery                                    |
|                              | Toolbox Talks                                          |
|                              | Training                                               |
| Course categories (optional) |                                                        |

#### Support

Biosite provide user support from 7.00am – 6.00pm Monday to Friday (exc. Public holidays)

Should you need help please contact our support team

0121 374 2939 (Option 1) support@biositesystems.com

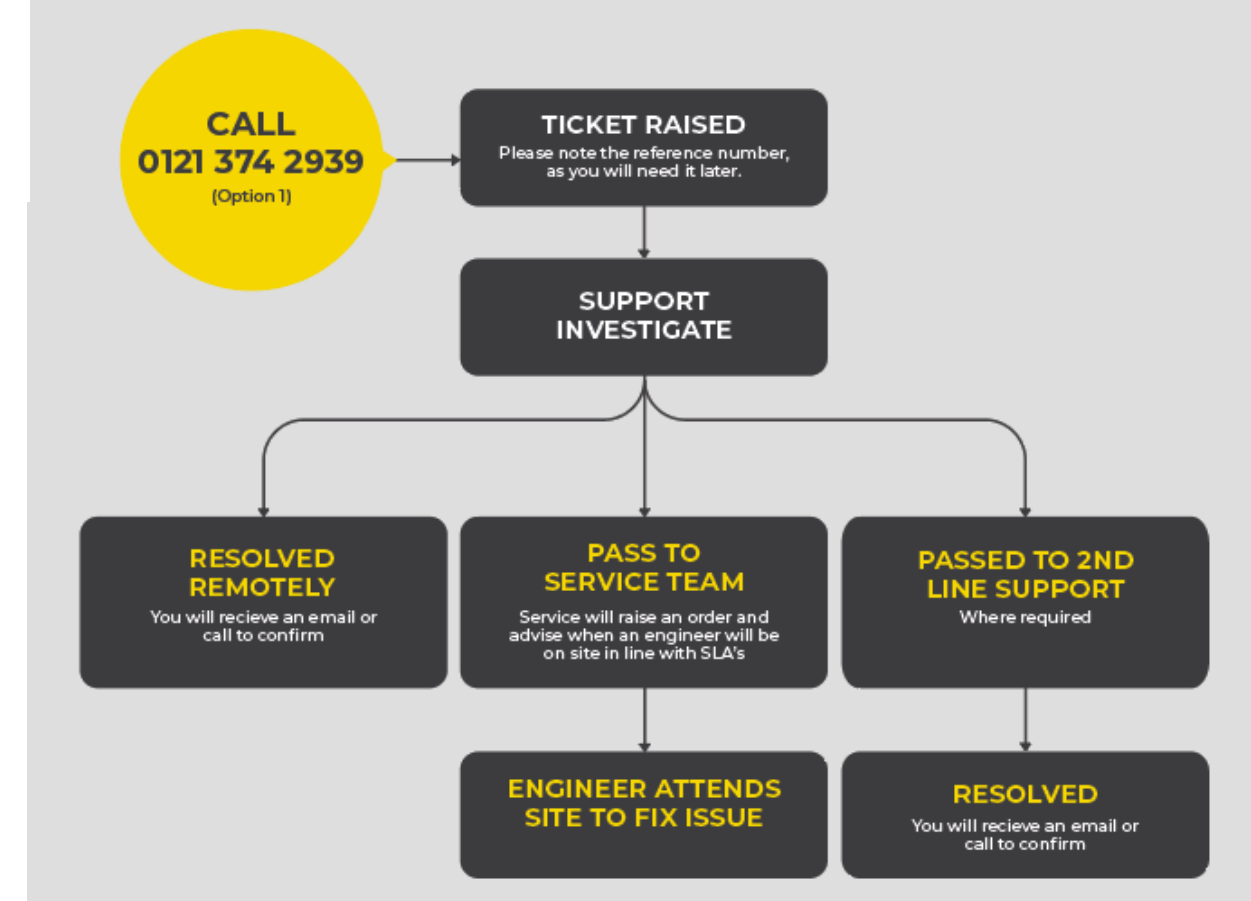

#### BIOSITE ASSA ABLOY